# epati

## Antikor v2 Dual Layer Olarak Ayarlama

Ürün: Antikor v2 - Yeni Nesil Güvenlik Duvarı Yapılandırma Örnekleri

www.epati.com.tr

**EDUTÍ** Antikor v2 Dual Layer Olarak Ayarlama

#### Kısa Anlatım

**Dual Layer** yapılandırması, Localde'ki trafikleri Firewall'a uğramadan kendi aralarında dolaşmasını sağlamak için hazırlanmıştır. Local'de ki istemciler internet'e çıkmak istediklerinde Firewall'a gideceklerdir. Local'de bir trafik yaptığında veya bir istemciye erişmek istediğinde ise Omurga Switch'e gitmeleri yeterli olacaktır. Bu sayede localde dolaşan trafik Firewall'u yormayacaktır.

#### **Network Şeması**

### Konfigürasyon

Kullanılacak olan Vlan'lar Omurga Switch'te ve diğer switchte oluşturulmuş ve gerekli ayarlamalar yapılmıştır.

İlk adım olarak **Ağ Yapılandırması** bölümünden **IP Havuzları** sekmesine gidilerek sağ üstte bulunan **+** Ekke butonu ile oluşturacağımız vlanların havuzları yaratılır.

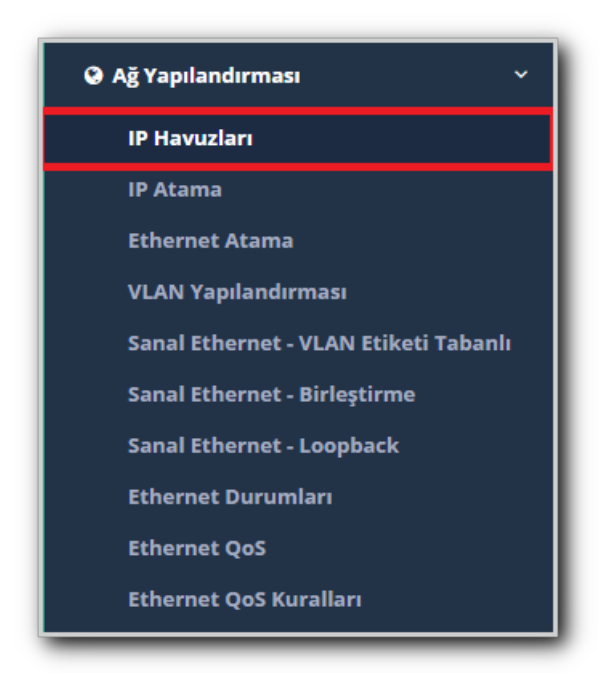

| IP Havuzları - Yeni Ka | yıt                     | × |
|------------------------|-------------------------|---|
| Ethernet               | LAN1 V                  |   |
| Adres Ailesi           | IPv4 IPv6               |   |
| IP Bloğu               | IPv4 10.33.100.0/24     |   |
| Açıklama               | Mühendislik <u>Vlan</u> |   |
|                        |                         |   |
|                        | 📀 İptal 🛛 🖺 Kayde       | t |

Yukarıdaki gibi havuz yaratıldıktan sonra 🖻 Kaydet butonuna basılarak havuz oluşturulur.

NOT : Havuzlar oluşturulduktan sonra "Tanımları Uygula" işlemi unutulmamalıdır!

Sonraki adım olarak yine **Ağ Yapılandırması** bölümünde bulunan **Vlan Yapılandırması** sekmesine gidilerek **butonu ile VLAN yaratılır**.

| 🔾 Ağ Yapılandırması 🗸 🗸               |  |  |
|---------------------------------------|--|--|
| IP Havuzları                          |  |  |
| IP Atama                              |  |  |
| Ethernet Atama                        |  |  |
| VLAN Yapılandırması                   |  |  |
| Sanal Ethernet - VLAN Etiketi Tabanlı |  |  |
| Sanal Ethernet - Birleştirme          |  |  |
| Sanal Ethernet - Loopback             |  |  |
| Ethernet Durumları                    |  |  |
| Ethernet QoS                          |  |  |
| Ethernet QoS Kuralları                |  |  |

| Genel Durumla             | ar                     | IPv4 Ayarları                                    |                                                                                              |
|---------------------------|------------------------|--------------------------------------------------|----------------------------------------------------------------------------------------------|
| Durum                     | Aktor                  |                                                  | Otomatik IPv4 Al                                                                             |
| Adı                       | Mühendislik            | IPv4<br>Adresi                                   | IPv4 10.33.100.254/24                                                                        |
| VLAN ID                   | 100                    | DHCPv4<br>Havuzu<br>Modu                         | Tüm İstemcilere IP Dağıt 🛛 🗙 👻                                                               |
| Bağlantı<br>Türü          | Etiketli               | DHCPv4<br>Başlangıç                              | IPv4 10.33.100.10                                                                            |
| Ethernet<br>Arayüzü       | ix0 - LAN1 🔻           | DHCPv4<br>Bitiş                                  | IPv4 10.33.100.250                                                                           |
| Açıklama                  | Mühendislik Vlanı için | DHCPv4<br>Ağ<br>Geçidi                           | IPv4 10.33.100.1                                                                             |
| IPv6 Ayarları             |                        | DHCPv4<br>Relay<br>Adresi                        | IPv4                                                                                         |
| EU164                     | Otomatik IPv6 AI       | Global<br>NAT                                    | IPv4 Ör: 212.111.111.111                                                                     |
| IPv6<br>Adresi            | IPv6 Ör : ffff::1/16   | Global<br>NAT<br>Trafiği<br>Logla                | Kapah                                                                                        |
| Başlangıç                 | ΙΡνδ                   |                                                  |                                                                                              |
| DHCPv6<br>Bitiş           | IPv6                   | Seçenekler                                       |                                                                                              |
| DHCPv6<br>Relay<br>Adresi | IPv6                   | MAC Eşlen Kayıt Al DHCPv6 Su DHCPv6 Re Managed I | ne NAT<br>Anons Yap<br>Inucusu DHCPv4 Sunucusu<br>elay DHCPv4 Relay<br>Bayrağı Other Bayrağı |

Yukarıda oluşturulan Vlan Yapılandırması'nda DHCPv4 Ağ Geçidi Switch'te oluşturduğumuz Vlan'ın IP Adresi olarak ayarlanır.

NOT : Oluşturduğumuz Vlan ID'si Switchte yarattığımız Vlan Interface ID'si ile aynı olmalıdır.

Seçenekler Bölümünde ise; bu vlan'da ayarlar ve politikaların uygulanacağı alanlar seçilebilir.

Gerekli ayarlar yapıldıktan sonra BKaydet butonuna basılarak VLAN oluşturulur.

NOT :VLAN oluşturulduktan sonra "Tanımları Uygula" işlemi unutulmamalıdır!

ePati Siber Güvenlik Teknolojileri A.Ş. Mersin Üniversitesi Çiftlikköy Kampüsü Teknopark İdari Binası Kat: 4 No: 411 Posta Kodu: 33343 Yenişehir / MERSİN ♦ www.epati.com.tr
▶ bilgi@epati.com.tr
↓ +90 324 361 02 33
➡ +90 324 361 02 39